## 日本海事協会HP — 受験資格確認の申請手順

1. ID登録後、無人航空機操縦士試験申込システムにログインします。

| Chrift 無人納空機操縦士試験中迅システム                                      | ⑦ ヘルフ                                                                            |
|--------------------------------------------------------------|----------------------------------------------------------------------------------|
|                                                              | ログイン                                                                             |
| C                                                            | ClassNK                                                                          |
| 無人紙空<br>ログインDL4<br>Lample@mark<br>パスワード<br>パスワード<br>利用規約に同意し | 2機爆催土試験申込システム<br>- パンドレス)<br>naable.com<br>の<br>したものとみなします<br>ロダイン<br>パスワードを忘れた方 |

2. 「受験資格の確認」を選択してください。

| ClassNK                   | 無人航空機操縦士試験申込システム                                                | <ul> <li>(?) ヘルブ ① お知らせ</li> </ul> |
|---------------------------|-----------------------------------------------------------------|------------------------------------|
| ホーム<br>Q<br>試験を探す         | <ul> <li>只 今までに申込みした試験</li> <li>✓ 0件</li> </ul>                 |                                    |
| 日分の試験                     | □ 直近の受験予定                                                       | /─ 2024年に申込みした試験                   |
| 個人支払い<br>会<br>個人設定<br>その他 | 直近の 受験予定はありません。                                                 | 2024年に 申込みした 試験 はありません。            |
|                           | 白分の試験     オペて     申込結果待ち     支払い未完了     受験     キャンセル済     過去の試験 |                                    |
|                           | <b>開催中</b><br>受験資格の確認_2024                                      | 全1回                                |
|                           |                                                                 | 一覧をみる ③                            |

試験の詳細内容を確認後、「申込み」ボタンをクリック。 受験者情報をご確認いただき、「上記の内容で申し込む」ボタンをクリックします。

## ※注意として「試験を申し込む」の黄色ボタンを選択後に処理を進めたら、最後に再び 「試験を申し込む」ボタンを押します。

3. 下記画面となる事を確認し、承認されるまでお待ちください。

資格確認が承認されるまで2営業日程度が必要です。

| ClassNK                 | 無人航空機操縦士試験申込システム<br>? ヘルプ ① お知らせ                               |
|-------------------------|----------------------------------------------------------------|
| ≙                       |                                                                |
| , s-L                   | 自分の試験                                                          |
| 試験を探す<br>▲ マイページ        | 試験名でさがす     苹 絞り込み     Q 検索                                    |
| 自分の試験                   | すべて 申込結果待ち 支払い未完了 受験 キャンセル済 過去の試験                              |
|                         | 申込ID ◆     試験名 ◆     開催状況 ◆     申込結果 ◆     備考 ◆                |
| 個人支払い                   | 受験資格の確認_2024         開催中         承認待ち         ※結果は申込履歴から確認できます |
| <u>く</u><br>個人設定<br>その他 | 1件中1-1件を表示 10件 🗸                                               |
| 〕<br>お知らせ               |                                                                |

申込結果が[確認完了]になりましたら学科試験及び身体検査が申込可能となります。 次の『PROMETRICでの申込手順』へお進みください。